### 1. How to install software on your iPhone

Step1: search 'ledart' in App Store try to find this app, and install it:

| LED LedArt<br>Business |   |                    |          |   | UPDATE |   |       |
|------------------------|---|--------------------|----------|---|--------|---|-------|
| ED ERSETIS             | - | LED<br>Berna All D | te te an |   |        | 0 |       |
| · and the same linest  | * |                    |          |   |        |   |       |
| •                      | - |                    |          |   | 0      |   | ***** |
| · and the same starts  | * |                    |          |   | 0 3040 |   |       |
| Contract and server    |   |                    |          |   |        |   |       |
| -                      |   |                    |          |   |        |   |       |
|                        |   |                    |          |   |        |   |       |
|                        |   |                    |          |   |        |   |       |
| C Bartuerts            |   |                    |          | • |        |   |       |
|                        |   |                    |          |   | A      |   |       |

Step2: after finish installation, firstly turn the led board on, then go to "setting –> wifi" in iPhone, turn on the wifi and find the wifi network named like "D10-17-BEBB8A" or "W61-14455776637", choose it. **Notice**: the default password for wifi connection is 88888888

Step3: open the app you just installed, find your device(BoxPlayer) and click it, and edit the program

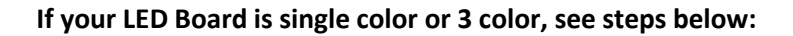

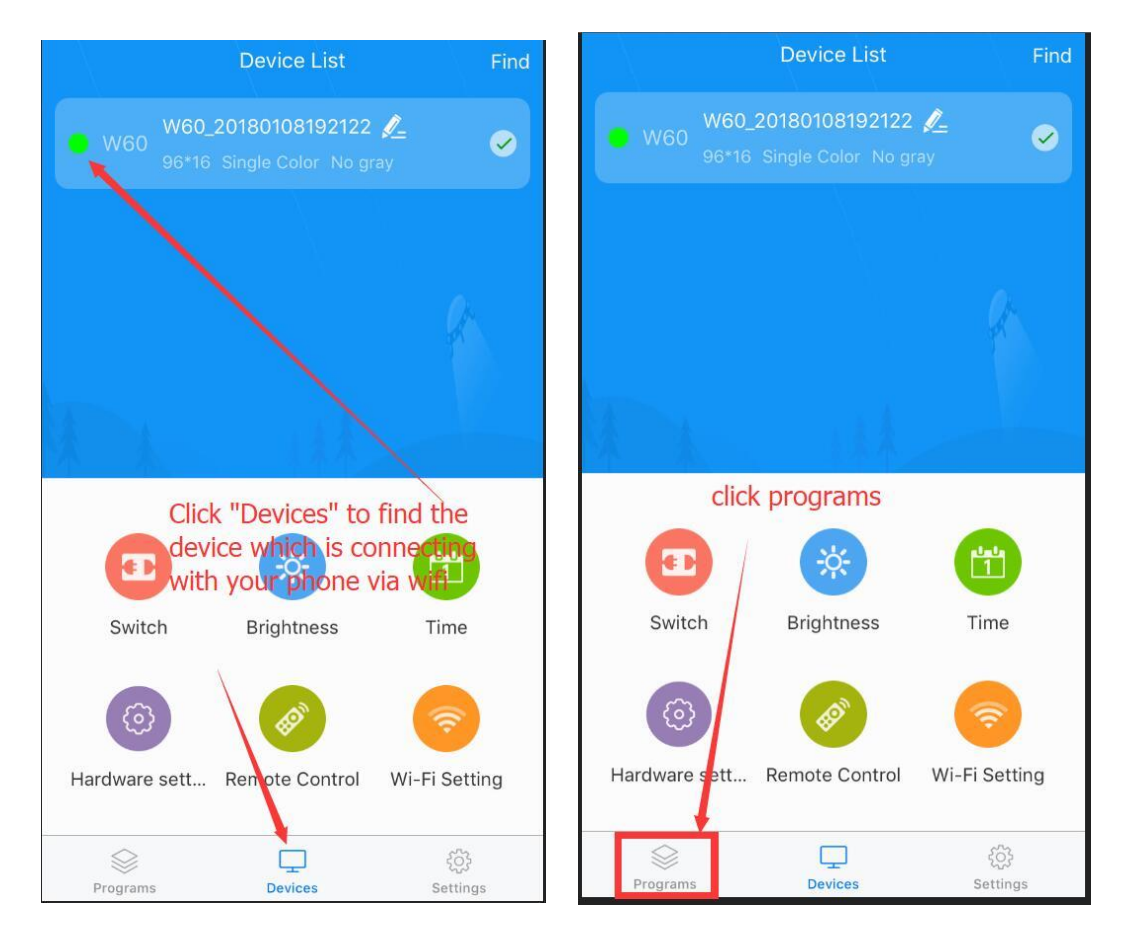

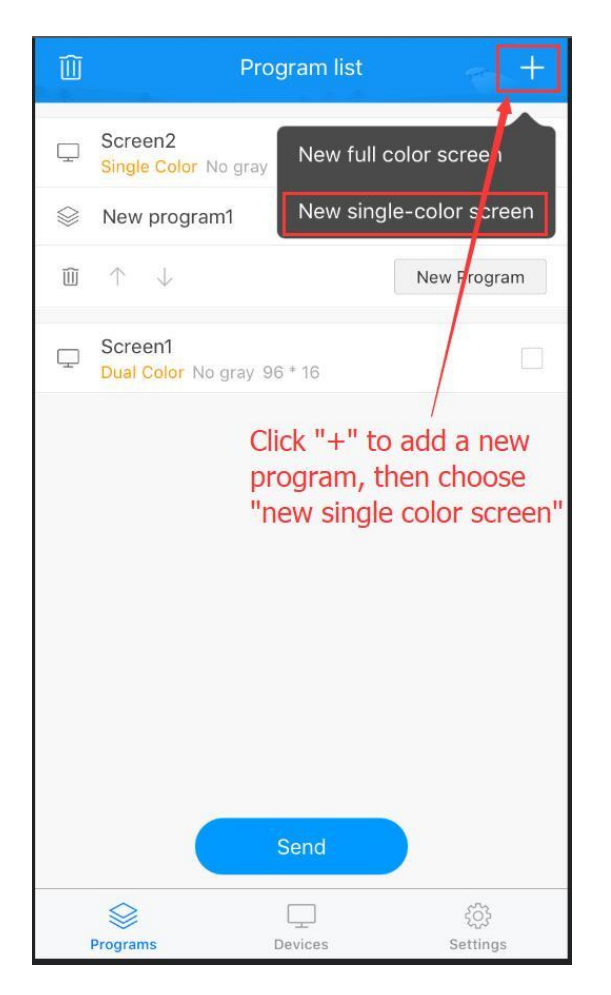

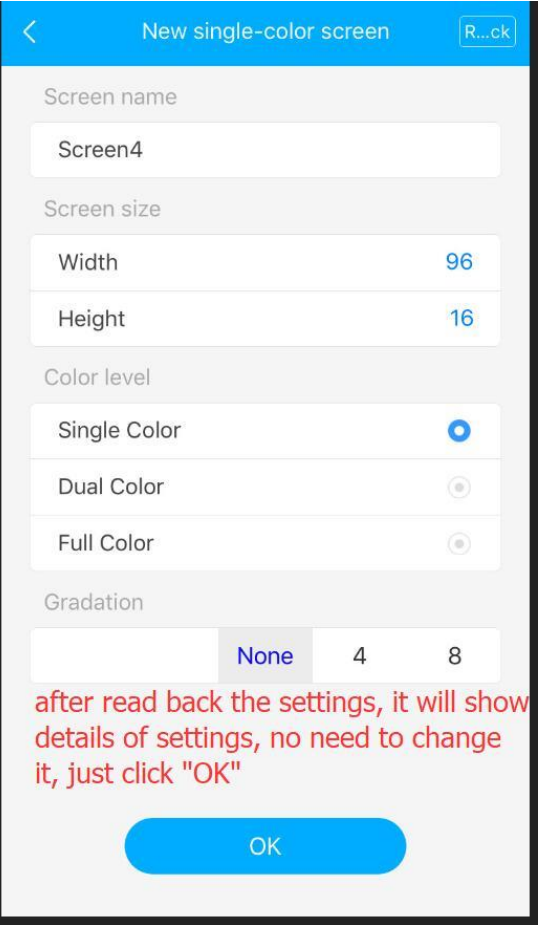

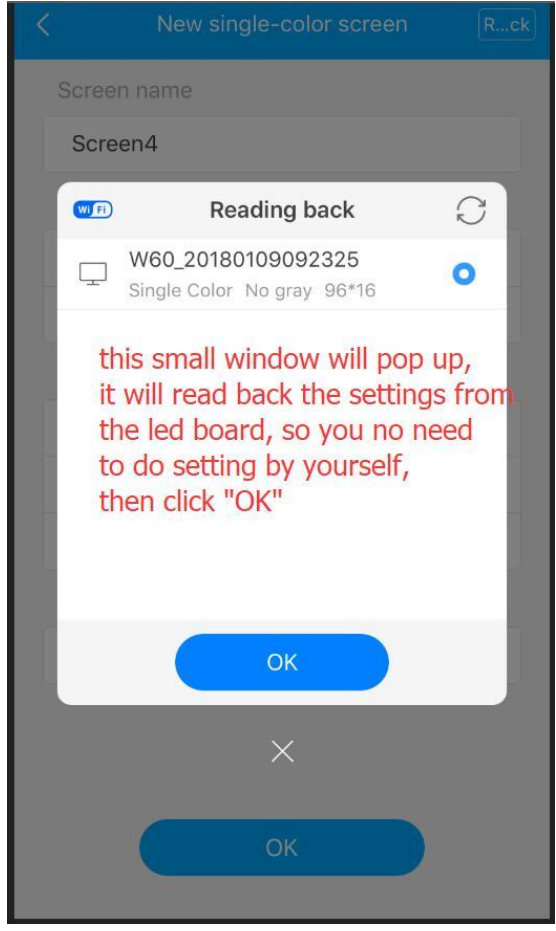

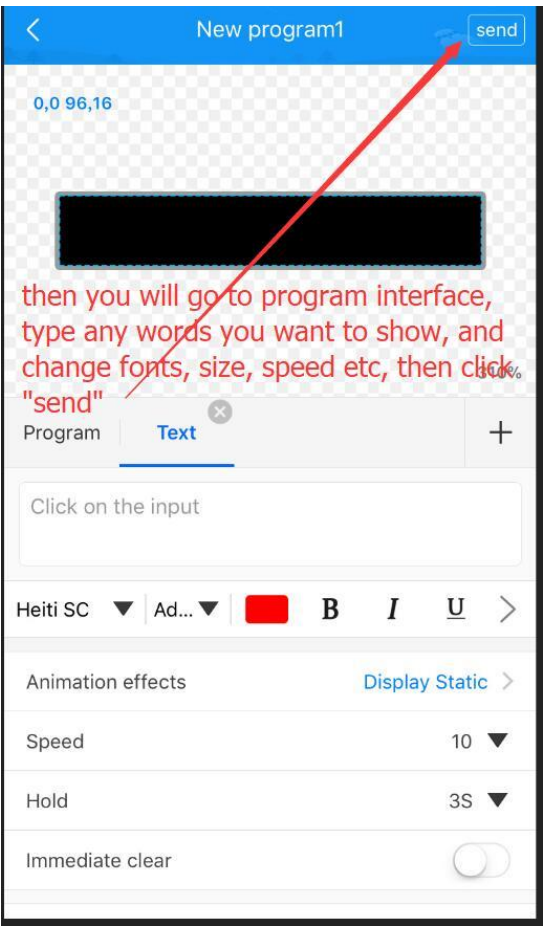

# If your LED board is full color, then see steps below:

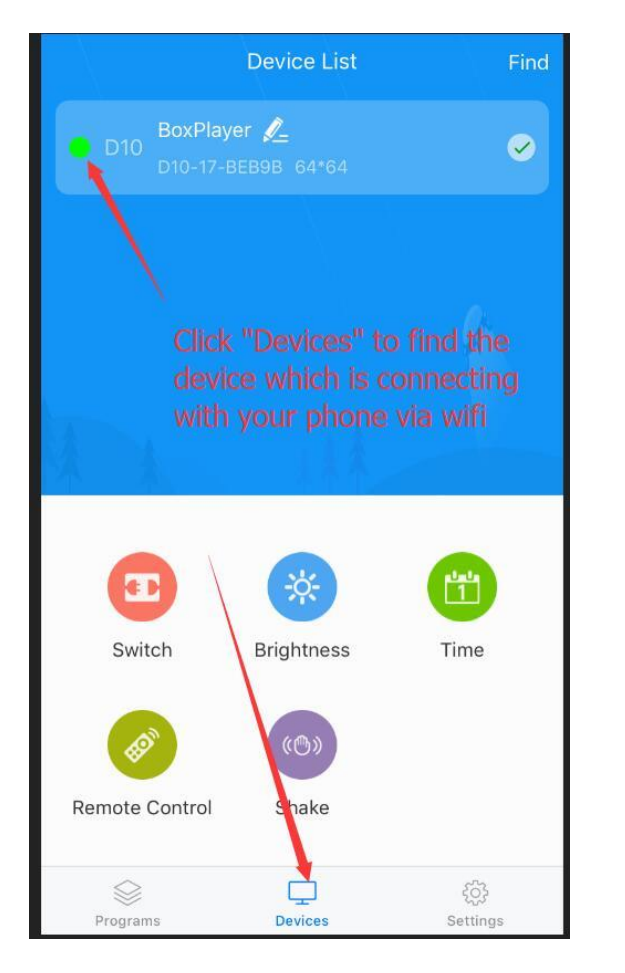

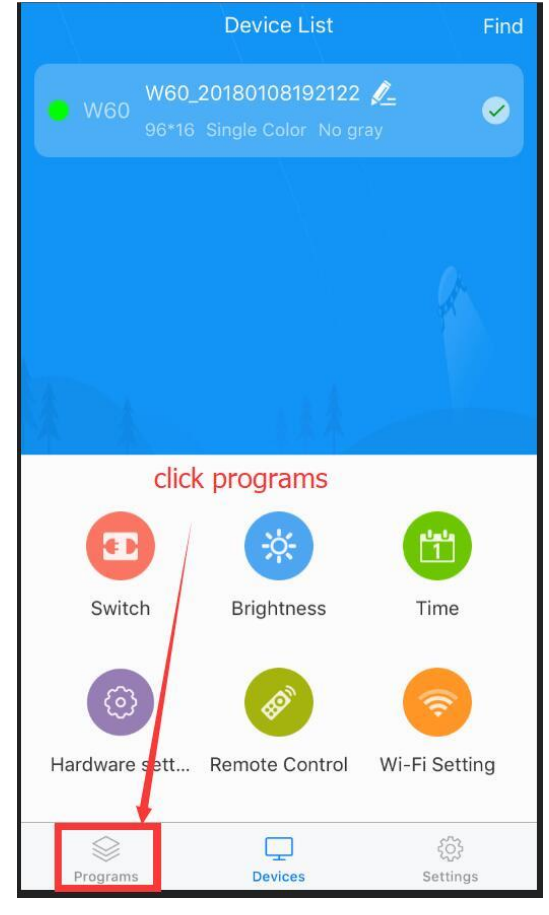

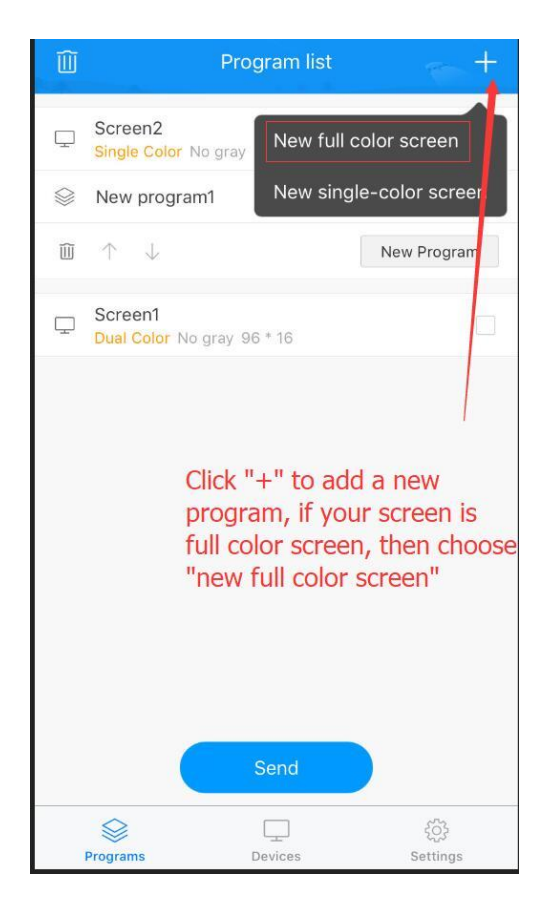

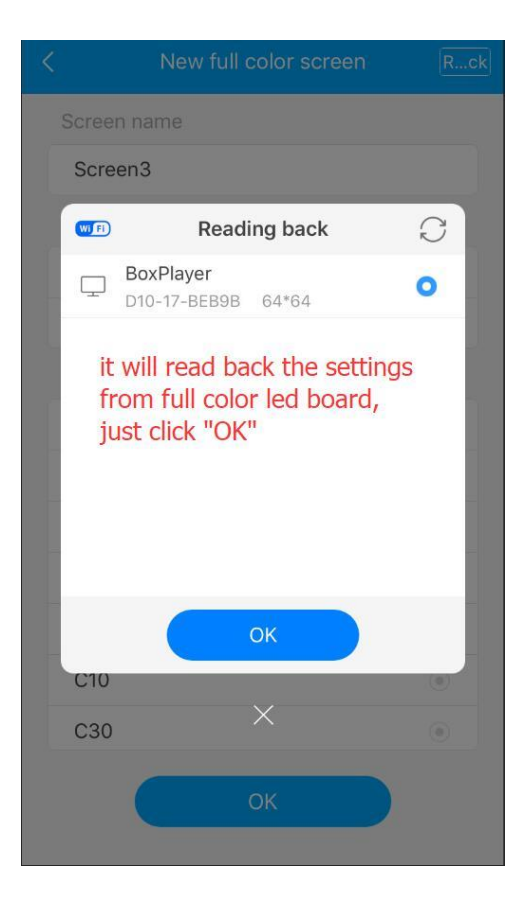

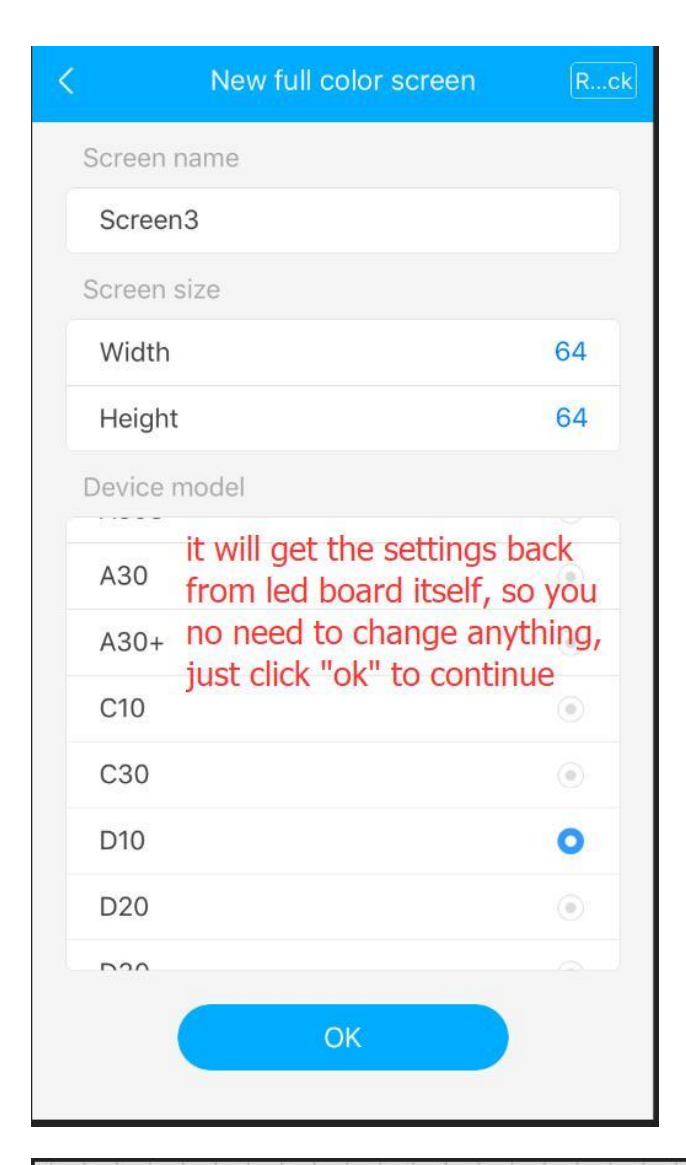

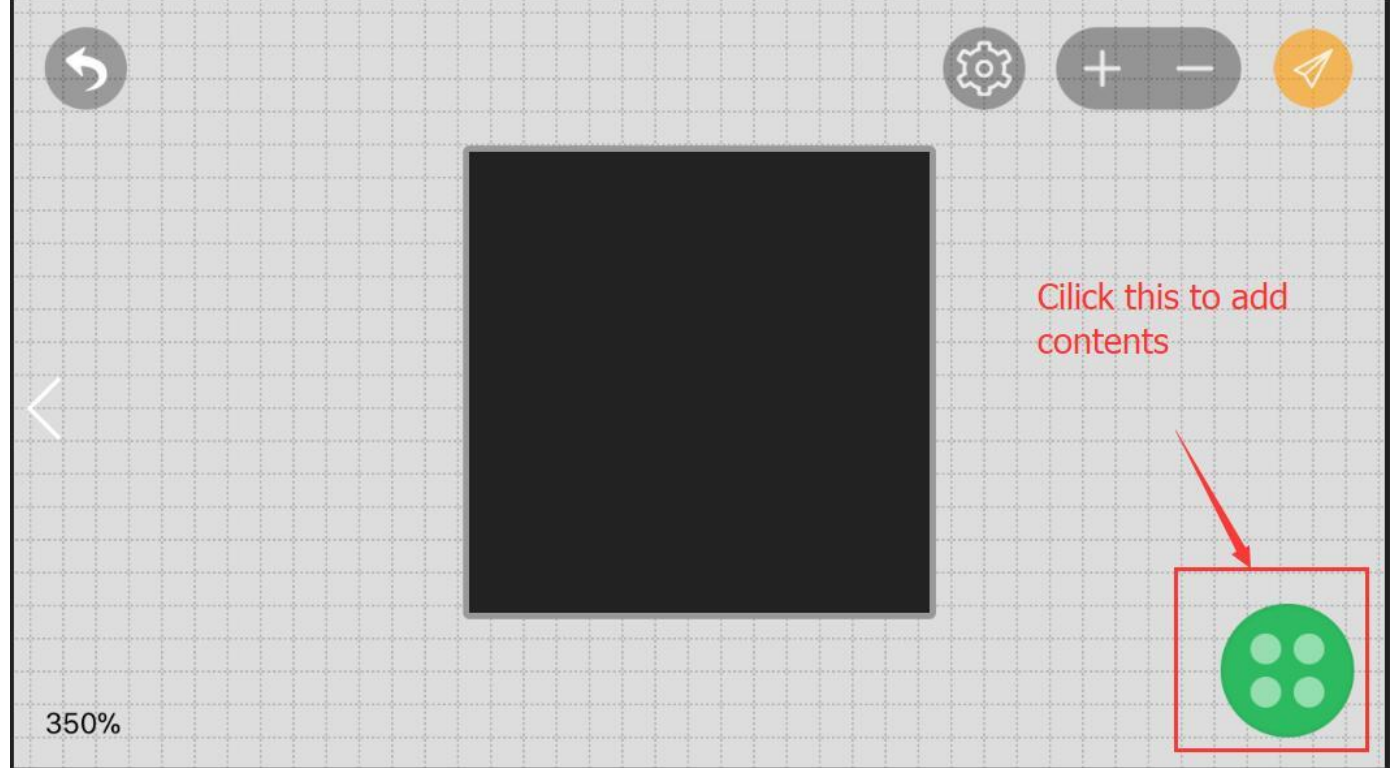

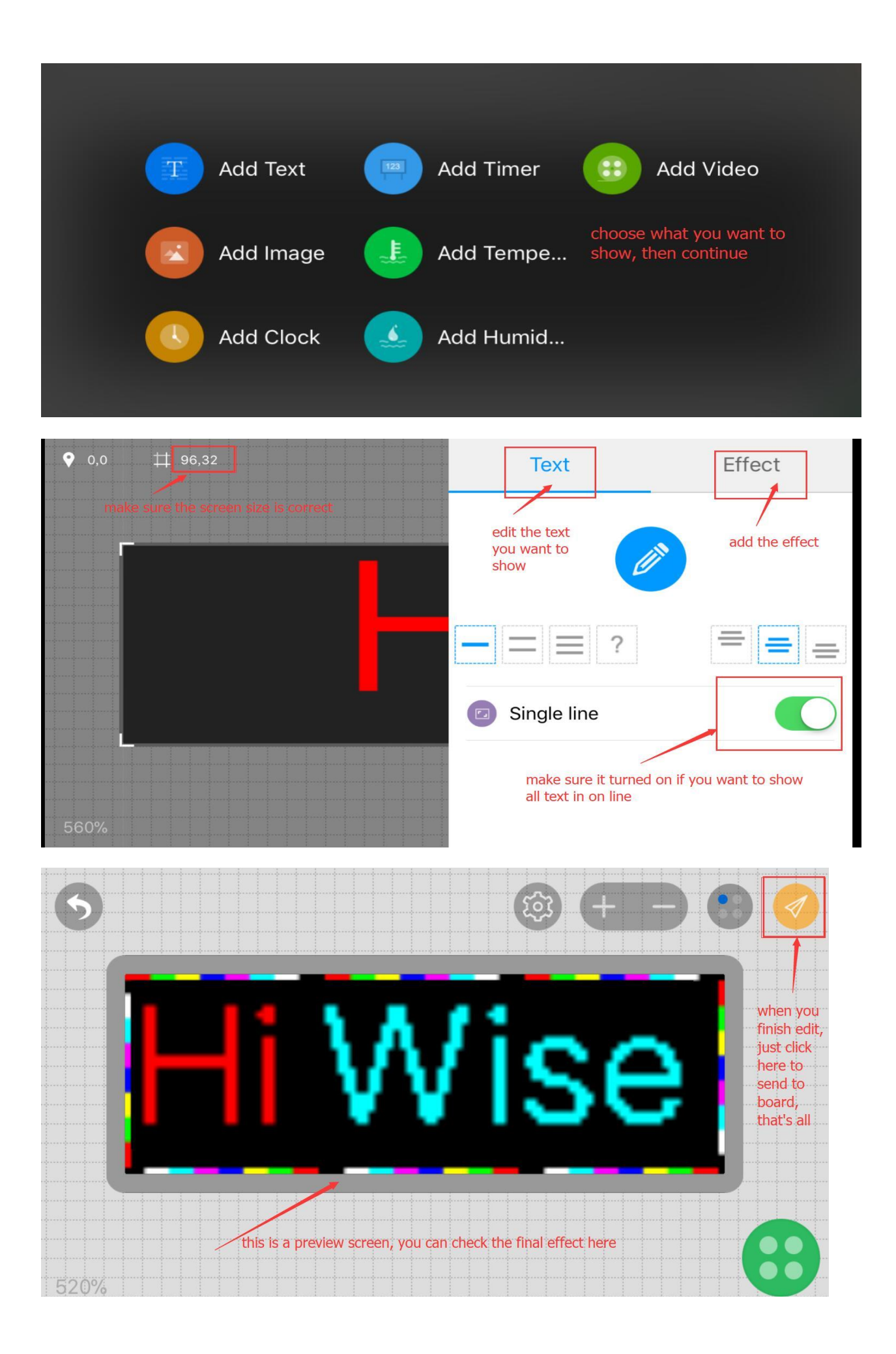

# 2. How to install app in your android phone

### Download link:

# https://www.dropbox.com/s/zqnxb4ll216htsj/ledart-android-v2.apk?dl=0

then find it in your file folder and install it, then connect the board in your Wifi setting, then open the app to create your program, the progress is same with iphone app, you can check it in the first page.

### 3. How to use software on your windows PC

Download link:

Single (Dual) Color LED Board:

https://www.dropbox.com/s/ogscc9ge61bb5jq/HD2016.single.color.6.4.5.exe?dl=0

Full Color LED Board:

https://www.dropbox.com/s/8q3pywcwmzihll0/HDPlayer.6.1.40.0.exe?dl=0

Step1: unzip this file, you will get and exe file, and run it.

Step2: after the app is running, click "wifi" icon to connect the LED board wifi hotspot in your computer.

Step3: then you can use this software to control your screen, more detailed operations please check another manual : "Wisedisplay LED Computer manual V2.0.docx"

Notice: the default password for wifi connection is 88888888, system setting password is 888.